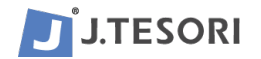

# APx500 Flex とASIOオーディオインターフェイスの使い方

APx500 Flex のUSB キーは、PCにインストールされたAPx500 測定ソフトウェアをアクチベーションすることで、APx515などの他のAPxアナライザー製品と同様のオーディオ測定を可能とします。唯一異なるのは、使用するハードウェアがASIO対応のオーディオインターフェイスであることです。 省スペース・軽量であることから、現場作業はもちろん、リモートワークにも適しています。

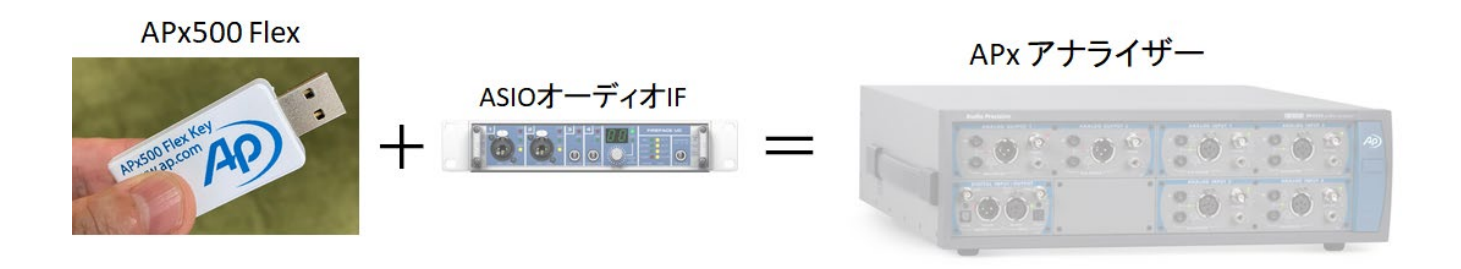

入出力にASIOオーディオインターフェイスを用いると、レベル合わせなどの設定が複雑になると思われるかもしれませんが、心配無用です。Audio Precision社は、独自の検証により代表的なASIOオーディオインテーフェイス用にテンプレートを準備していますので、設定はいたって簡単です。

※検証済みのオーディオインターフェイス(専用テンプレートが付属します)
 RME 社製品 : Fireface UC, Fireface 802
 Lynx 社製品 : Lynx Aurora(n), Lynx E22

本ガイドは、必要なソフトウェアのインストール、検証済みオーディオインターフェイスの1つで ある RME Fireface UC を例に、APx500 測定ソフトウェアの初期設定について、分かりやすく解説して います。また、その他のASIOオーディオインテーフェイスとの接続についても触れています。

下の写真は、Flex USB キーを挿したノートPCとRME Fireface UCで、プロセッサー(Lake LM-26)の入出力 特性を測定している様子です。アナログ、デジタル、Danteの全ての測定がこのシステムだけで可能です。

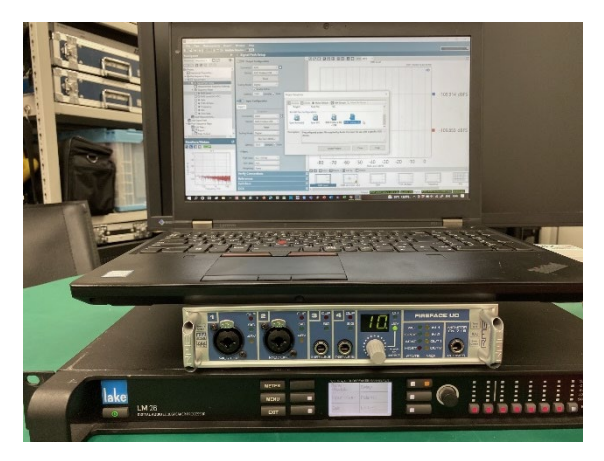

## PCの動作条件

- Windows 10 (64bit)
- 2GHz 以上の動作速度を持つマルチコアプロセッサと2GB 以上の RAM
- USB 2.0 または 3.0

## APx500 測定ソフトウェアのインストール

AP本国サイトの<u>ダウンロードページ</u>から、最新版のAPx500 Measurement Software をダウンロードし、 PCにインストールして下さい。ダウンロードはフリーですが、アカウント登録が必要です。

複数のPCにインストールできますが、使用するにはFlexのUSBキーが必要です。

なお、APx500 測定ソフトウェアの使用方法については、APx500クイックマニュアルを参照ください。

| The APx Polar Plot Utility is a Windows<br>application for making polar measurements<br>of loudspeakers or microphones with an<br>APx500 audio analyzer and for creating<br>two-dimensional polar dispersion plots from<br>the measured data. The APx Polar Plot<br>utility requires the Continue reading →<br>Download   ZIP   282 MB                                   |               | APX515<br>APX517<br>APX52x<br>Series<br>APX555<br>APX58x<br>Series                          |       | Projects &<br>Macros    |
|----------------------------------------------------------------------------------------------------|---------------|---------------------------------------------------------------------------------------------|-------|-------------------------|
| APx500 Measurement Software<br>Version 6.0 of APx500 audio measurement<br>software offers multiple simultaneous input<br>types, or multi-input, which is the ability to<br>activate a second input type on any APx<br>modular audio analyzer, or APx515 analyzer,<br>and make measurements simultaneously on<br>analog and Continue reading →<br>Download   ZIP   356 MB | APx Analyzers | APx500 Flex<br>APx511<br>APx515<br>APx517<br>APx52x<br>Series<br>APx555<br>APx58x<br>Series | 6.0.2 | Measurement<br>Software |
| APx500 Measurement Software (with .NET)<br>Version 6.0 of APx500 audio measurement<br>software offers multiple simultaneous input<br>types, or multi-input, which is the ability to<br>activate a second input type on any APx<br>modular audio analyzer, or APx515 analyzer,<br>and make measurements simultaneously on                                                 | APx Analyzers | APx500 Flex<br>APx511<br>APx515<br>APx517<br>APx52x<br>Series<br>APx555<br>APx555<br>APx52x | 6.0.2 | Measurement<br>Software |

# APx500 Flex USB キーの挿入とソフトウェアの起動

APx500 Flex USB キーを USBポートに挿入します。次に、APx500 測定ソフトウェアを起動すると、 Analyzerモードで立ち上がり測定が可能になります。

APx500 Flex USB キー無しでは、APx500 測定ソフトウェアはDemoモードで立ち上がります。

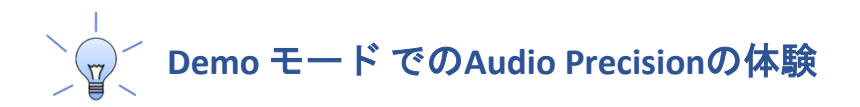

APx500 Flex のUSBキーが無くても、DemoモードでAudio Precision のエレガントな測定環境の体験ができます。Flexご検討や測定環境の評価などにご利用ください。

APx500 Measurement Software (フリー)をダウンロードし、PCにインストールして下さい。

APx500 を起動すると、以下のような画面になりますので、Demoモードで APx500 Flex を選びます。

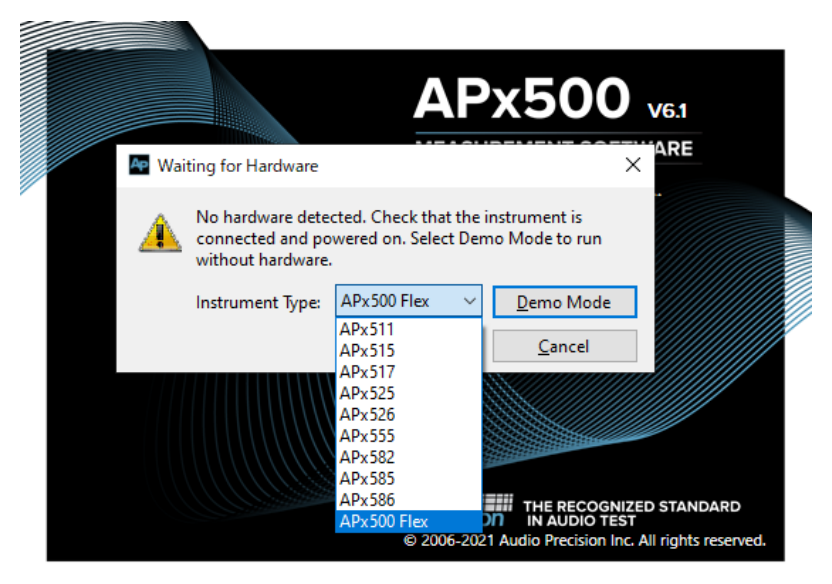

デフォルトで開いた画面で、Signal Path Setup を ASIO > APx ASIO Loopback に設定することで、APx500 測定ソフトウェアを走らせることができます。

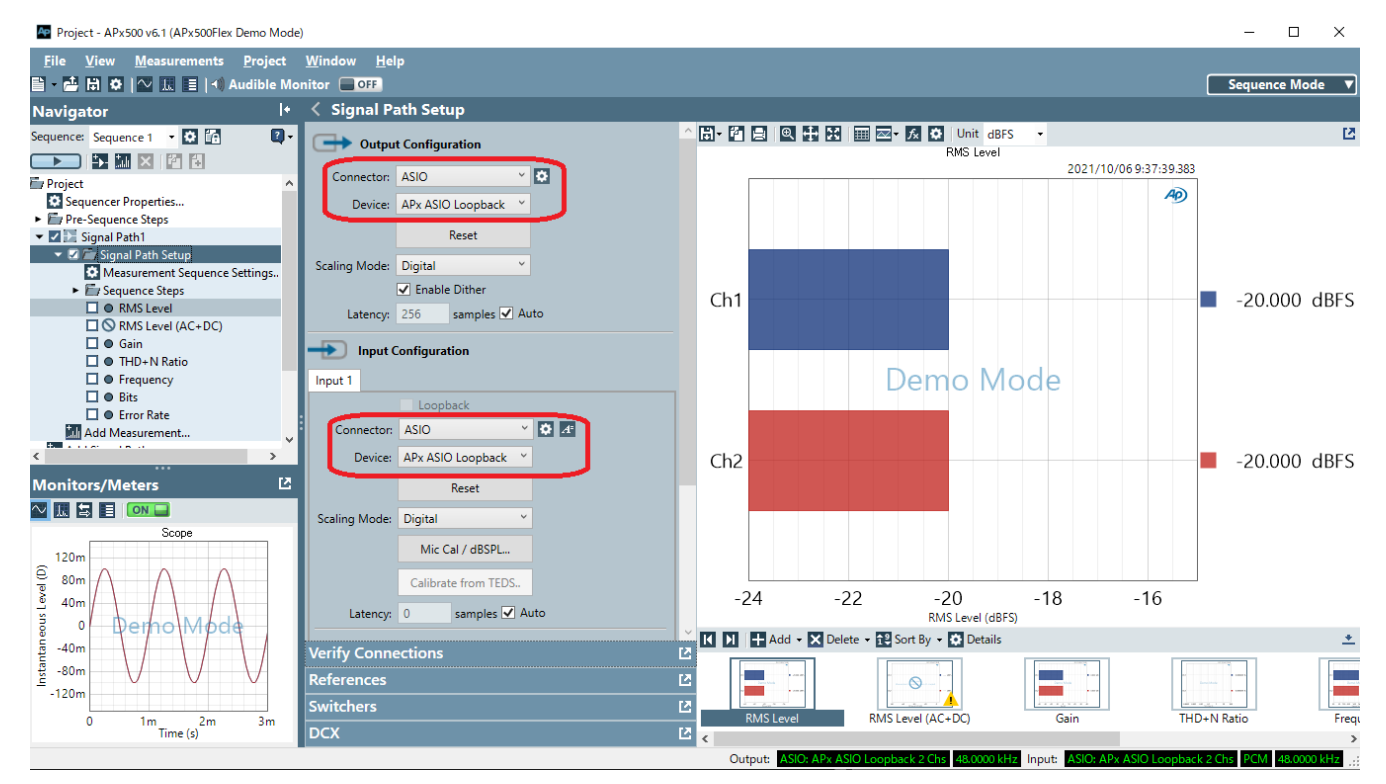

# オーディオインターフェイスの準備(RME Fireface UC)

### ドライバーのインストール

- 1. Fireface UC をUSB経由でPCに接続し、電源を入れます。
- RME社のWebサイトから、使用するPCのオペレーティングシステムに対応した<u>最新のデバイ</u> <u>スドライバー</u>をダウンロードします。
- 3. デバイスドライバーをインストールし、PCを再起動します。

#### TotalMix FX の設定

RME社のオーディオインターフェイスには、TotalMix FX というソフトウェアが搭載されており、オ ーディオインターフェイスをPCに接続すると、タスクバーにアイコンが現れます。

1. Windowsタスクバーから TotalMix FX アプリを起動します。

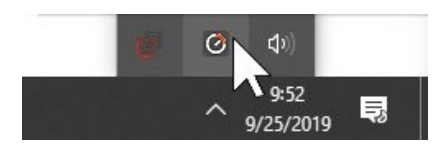

2. Optionsメニューから Operational Mode を選択します。以下の画面が開きますので、Digital Audio Workstation Modeを選択します。

| TotalMix FX Operation Mode Select                                                            | ×  |
|----------------------------------------------------------------------------------------------|----|
|                                                                                              |    |
| $\mathbb C\;$ Full Mode - Mixer active, all routing options availabe                         |    |
| <ul> <li>Digital Audio Workstation Mode - straight playback routing, no input mix</li> </ul> |    |
|                                                                                              |    |
| OK Cance                                                                                     | el |

- 3. OKをクリックします。Full Mode から切り替えた場合は、TotalMix FX はいったん自動的に閉じ ますので、タスクバーより再起動してください。
- 4. Fileメニューより Load Workspace を選び、APx500 Flex RME Fireface UC Workspace.tmws※をロードします。

※APx500 Flex - RME Fireface UC Workspace.tmws のダウンロードについて

AP本国サイトの<u>APx500Flex Audio Analyzeページ</u>に行きます。次に、DOWNLOADSタブの "APx500 Flex Setup Guide - RME Firefae UC" 圧縮ファイルをダウンロードし解凍してください。

| APx500 Flex - RME Fireface UC Workspac | 2019/09/15 11:17 | TMWS ファイル       | 151 KB |
|----------------------------------------|------------------|-----------------|--------|
| APx500 Flex Setup Guide - RME Fireface | 2019/09/30 12:13 | Adobe Acrobat D | 362 KB |

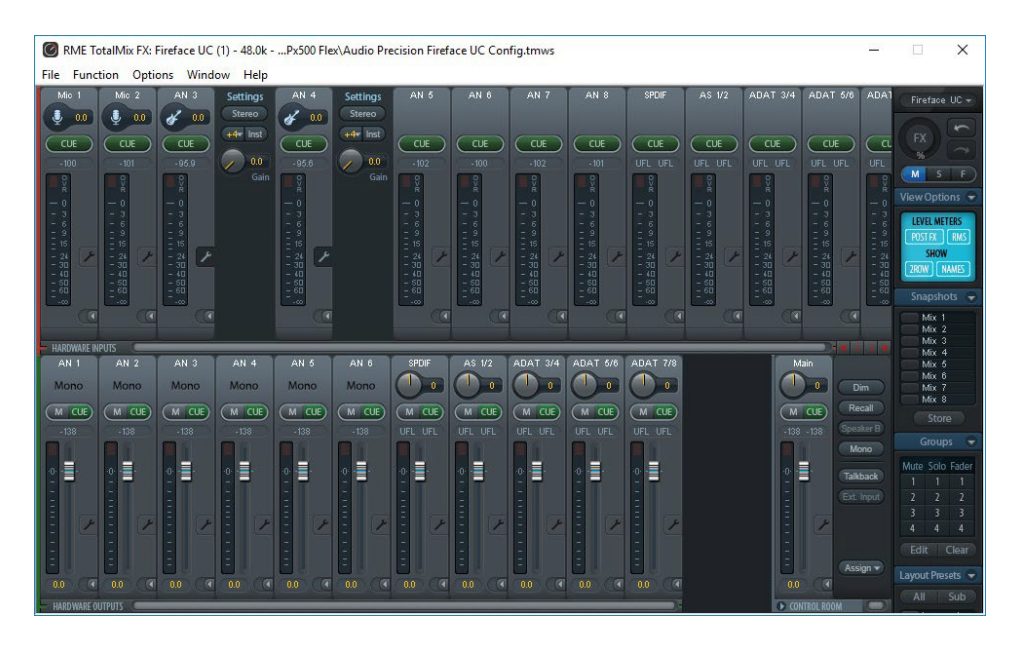

5. この時点で、TotalMix FX は以下のような画面になります。

ファンタム電源やマイクアンプゲインの調整は、該当する入力チャンネルのスパナアイコンをクリックして行います。TotalMix FXの詳細操作方法は、RME社サイトをご覧ください。

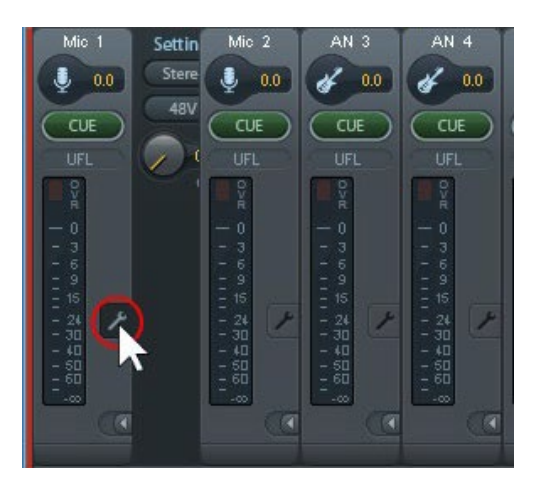

### Fireface USB Settingsの設定

RME社のオーディオインターフェイスには、TotalMix FX 以外に Fireface USB Settings というアプリが 搭載されており、オーディオインターフェイスをPCに接続すると、同様にタスクバーにアイコンが 現れます。このアプリには、 TotalMix FX アプリにはない、追加の設定が含まれています。

1. WindowsタスクバーからFireface USB Settings アプリを起動します。

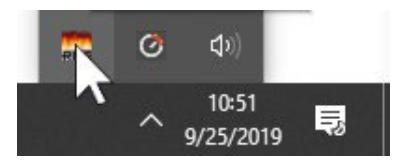

2. Line In、Line Out、および Phones を+4dBuに設定します。

| Fireface USB Set | tings                | ? | $\times$ |
|------------------|----------------------|---|----------|
| Fireface UC(1)   | Gair(1) LTC(1) About |   |          |
| Level<br>Line In | +4 dBu               |   |          |
| Line Out         | +4 dBu 💌             |   |          |
| Phones           | +4 dBu 💌             |   |          |
|                  |                      |   |          |

以上で、APx500 測定ソフトウェアに対応したFireface UC の基本的な設定は完了です。

# APx500 測定ソフトウェアをFireface UCですぐに使う

APx500 測定ソフトウェア自体の設定は、Fireface UC 用の専用テンプレートを使えばあっという間に 終了します。以下に、手順を示します。

Signal Path Setupの入出力構成のコネクタでASIOを選択します。 次に、ASIOデバイスリストからASIO Fireface USB を選択します。

|                |                       |            | <br>Input Con                | figuration        |           |   |
|----------------|-----------------------|------------|------------------------------|-------------------|-----------|---|
|                | onfiguration          |            | _                            | Loopback          | _         |   |
| Connector      | ASIO                  | <b>v</b> a | Connector                    | ASIO              | ~ 0       | E |
| Device:        | ASIO Fireface USB     | ~          | Devices                      | ASIO Fireface USB | × 1       |   |
|                | Reset                 |            |                              | Reset             |           |   |
| Scaling Mode:  | Analog ~              |            | Scaling Mode:                | Analog            | ~         |   |
| Scaling Factor | 1.000 V/FS ~          |            | Channel                      | Scaling Fact      | or        |   |
|                | Acoustic              |            | Analog 1 (1)<br>Analog 2 (1) | 1.000 FS/V        | •         |   |
|                | Acoustic Output Level |            |                              | Acoustic          | _         |   |
| Voltage Ratio: | 6.277 mPa/V           |            |                              | Mic Cal / dBSF    | ч         |   |
|                | Enable Dither         |            | Latencys                     | 532 sampl         | es 🖂 Auto |   |
| Latency:       | 557 samples           | ✓ Auto     | catency.                     | samp              | e Mato    |   |

次に、FileメニューよりNew Projectを選び、表示されるテンプレートライブラリーからRME Fireface UC を選択します。

| Project<br>APx500 Flex Configurations<br>Lynx Aurora(n) Lynx E22<br>RME Fireface 802<br>RME Fireface UC<br>USB<br>Preconfigured project file supplied by Audio Precision for use with a specific ASIO device. | 4ª Rename                   | X Delete                       | Make D                   | Default 🛛 🔁 Edit Group                                 | s 🚛 Move To Group 👻 |                 |
|----------------------------------------------------------------------------------------------------|-----------------------------|--------------------------------|--------------------------|--------------------------------------------------------|---------------------|-----------------|
| APx500 Flex Configurations<br>Lynx Aurora(n) Lynx E22 RME Fireface 802 RME Fireface UC<br>- USB<br>escription: Preconfigured project file supplied by Audio Precision for use with a specific ASIO<br>device. | Project                     |                                |                          |                                                        |                     |                 |
| Lynx Aurora(n)<br>Lynx E22<br>RME Fireface 802<br>- USB<br>RME Fireface UC<br>- USB<br>RME Fireface UC<br>- USB                                                                                               | APx500 Fle                  | x Configura                    | itions —                 |                                                        | $\sim$              |                 |
| Lynx Aurora(n) Lynx E22 RME Fireface 802 RME Fireface UC<br>- USB<br>escription: Preconfigured project file supplied by Audio Precision for use with a specific ASIO device.                                  |                             |                                |                          |                                                        |                     |                 |
| Lynx Aurora(n) Lynx E22 RME Fireface 802 RME Fireface UC<br>- USB<br>escription: Preconfigured project file supplied by Audio Precision for use with a specific ASIO<br>device.                               | AD                          |                                | (AP)                     | 60                                                     | (AP)                |                 |
| - USB<br>escription: Preconfigured project file supplied by Audio Precision for use with a specific ASIO device.                                                                                              |                             |                                |                          |                                                        |                     |                 |
| escription: Preconfigured project file supplied by Audio Precision for use with a specific ASIO device.                                                                                                    | Lynx Auror                  | a(n) l                         | Lynx E22                 | RME Fireface 802                                       | RME Fireface UC     |                 |
| escription: Preconfigured project file supplied by Audio Precision for use with a specific ASIO device.                                                                                                    | Lynx Auror                  | a(n) l                         | Lynx E22                 | RME Fireface 802<br>- USB                              | RME Fireface UC     |                 |
| device.                                                                                                    | Lynx Auror                  | a(n) l                         | Lynx E22                 | RME Fireface 802<br>- USB                              | RME Fireface UC     |                 |
|                                                                                                    | Lynx Auror<br>escription:   | a(n) l                         | Lynx E22                 | RME Fireface 802<br>- USB                              | ME Fireface UC      | a specific ASIO |
|                                                                                                    | Lynx Auror<br>escription:   | a(n) l<br>Preconfig<br>device. | Lynx E22                 | RME Fireface 802<br>- USB<br>ct file supplied by Audio | RME Fireface UC     | a specific ASIO |
|                                                                                                    | Lynx Auror                  | a(n) l<br>Preconfig<br>device, | Lynx E22                 | RME Fireface 802<br>- USB                              | RME Fireface UC     | a specific ASIO |
|                                                                                                    | Lynx Auror.<br>Description: | a(n) l<br>Preconfig<br>device. | Lynx E22<br>gured projec | RME Fireface 802<br>- USB                              | ME Fireface UC      | a specific ASIO |

これで測定準備は完了です!

ご注意:

テンプレートは、Fireface UCのXLRコネクタ1と2にルーティングしています。TRSコネクタ等を使用する場合は、「補足 B: RME Fireface UCのScaling Factor」を参照して、スケーリングを変更してください。

# 補足A: APx500ソフトウェアの入出力Configuration

|                 |                       | Ð Input Con   | figuration            |
|-----------------|-----------------------|---------------|-----------------------|
| G Output C      | onfiguration          |               | Loopback              |
| Connector:      | ASIO 🗸 💽              | Connector:    | ASIO 🗸 🖸 🖾            |
| Device:         | ASIO Fireface USB 🛛 🗸 | Device:       | ASIO Fireface USB 🗸 🗸 |
|                 | Reset                 |               | Reset                 |
| Scaling Mode:   | Analog 🗸              | Scaling Mode: | Analog ~              |
| Scaling Factor: | 1.000 V/FS ~          | Channel       | Scaling Factor        |
|                 | Acoustic              | Analog 1 (1)  | 1.000 FS/V            |
|                 | Acoustic Output Level | Analog 2 (1)  | 1.000 FS/V            |
| Voltage Ratio:  | 6.277 mPa/V           |               | Acoustic              |
| Ĩ               | Enable Dither         |               | Mic Cal / dBSPL       |
| Latency:        | 557 samples 🗹 Auto    | Latency:      | 532 samples 🗹 Auto    |

#### Scaling Mode

検証済みオーディオインターフェイス以外のASIOデバイスを使用する場合に必要です。詳しくは、 補足 B:アナログスケーリングの調整(その他のASIOデバイス)を参照ください。

#### <u>Acoustic</u>

Scaling Mode がアナログに設定されている場合、Acoustic チェックボックスを使用できます。オンにすると、レベルが音響単位(dBSPL、Pa)で表示されます。音響校正機でキャリブレーションしておけば、絶対音圧レベルを測定できます。

#### Enable Dither

オンの場合(デフォルト)、TPDF(Triangular Probability Density Function)ディザーを±1 LSBで使用します。これは、最下位ビット(LSB)の-1と+1の間の振幅を三角形に分布するもので、一般的なホワイトノイズ生成方法の一種です。

#### Latency

Autoチェックボックスを選択すると、APx500 ソフトウェアは、ASIOオーディオインターフェイス から報告されるデフォルト遅延値を自動的に設定し、オーディオインターフェイスを介すること で発生する遅延を補正します。デフォルトのレイテンシーを変更するには、Autoチェックボック スをオフにして、Latencyフィールドに新しい値を入力します。

複数のASIOデバイスを同時にPCに接続してASIOデバイスリストに表示することはできますが、Signal Path にアクティブな接続デバイスとして選択できるのは1つのデバイスのみです。別のASIOデバイス を選択する場合は、プロジェクト内にSignal Path を追加してそこで選択します。

詳細は、APx500クイックマニュアルの「Signal Path Setup」の項を参照してください。

### ASIOデバイスと基本設定

入出力Configurationのどちらかの歯車アイコンをクリックすると、ASIO Fireface USB Settings という共通の画面が開きます。画面には、バッファサイズとクロックソースを設定し、ASIOデバイスの入出力チャネルをAPx500ソフトウェアの入出力チャネルにルーティングするためのパネルがあります。

| ASIO Fireface | USB Settings          |               |
|---------------|-----------------------|---------------|
| Sample Rate:  | 48.0000 kHz           | Reset         |
| Buffer Size:  | 512 samples           | Control Panel |
| Clock Source: | Settings $\checkmark$ |               |

#### Sample Rate

現在選択されているASIOデバイスのサンプルレートが表示されます。ここでサンプルレートを変更すると、APx500ソフトウェアがASIOデバイスにコマンドを送りサンプルレートを変更します。

#### <u>Reset</u>

ASIOデバイスとAPx500ソフトウェアのチャネルマッピングをリセットします。ASIOデバイスチャ ネルリストにある ⊖ ボタン(Refresh Device Channels)は、同じ機能です。

#### **Buffer Size**

現在選択されているASIOデバイスのバッファサイズが表示されます。ここでバッファサイズを変 更すると、APx500ソフトウェアがASIOデバイスにコマンドを送りバッファサイズを変更します。

#### Control Panel

ほとんどのASIOデバイスには、各種パラメータ設定用のソフトがあり、外部からASIO指定のプロトコルを介して設定ソフトにアクセスが可能です。その場合、Control Panel をクリックするとASIOデバイス専用の制御ソフト(Fireface UC では、Fireface USB Settings)が起動します。

#### Clock Source

ASIOデバイスのクロックソースのリストが表示され、クロックソースを選択すると、APx500ソフトウェアがそのクロックソースを使用するようにASIOデバイスにコマンドを送ります。ただし、Sample Rate やBuffer Size と比較して使用できない可能性が高いです。その場合は、Control PanelからASIOデバイス制御アプリを立ち上げて、Clock Sourceを設定してください。

### ASIOデバイスとのルーティング

APx500 Flex は、最大8つの入出力チャネルをサポートします。

左側のチャネルリストには、使用可能なASIOデバイスの入出力チャネルが表示され、右側のチャネ ルリストには、APx500の入出力チャネルにルーティングされたASIOデバイスのチャネルが表示され ます。

次に、ASIOオーティオインターフェイスのハードウェア入出力チャネルを、APx500 ソフトウェアに 割り当てる手順を示します。

| ASIO Outp | out Channels 🛛 🥏        |        | APx | Output Channels   🛧 🛛 🔣 |
|-----------|-------------------------|--------|-----|-------------------------|
| Channel   | Name                    |        | 1   | Analog 1 (1)            |
| 1         | Analog 1 (1)            |        | 2   | Analog 2 (1)            |
| 2         | Analog 2 (1)            |        | 3   | Analog 3 (1)            |
| 3         | Analog 3 (1)            |        |     | Analog 4 (1)            |
| 4         | Analog 4 (1)            |        | 4   | Analog F (1)            |
| 5         | Analog 5 (1)            |        | 5   | Analog 5 (1)            |
| 6         | Analog 6 (1)            |        | 6   | Analog 6 (1)            |
| 7         | Analog 7 (1)            | Add >> | 7   | Analog 7 (1)            |
| 8         | Analog 8 (1)            |        | 8   | Analog 8 (1)            |
| 9         | SPDIF coax. L (1)       |        |     |                         |
| 10        | SPDIF coax. R (1)       |        |     |                         |
| 11        | SPDIF opt. L/ADAT 1 (1) |        |     |                         |
| 12        | SPDIF opt. R/ADAT 2 (1) |        |     |                         |
| 13        | Adat 3 (1)              |        |     |                         |
| 14        | Adat 4 (1)              |        |     |                         |
| 15        | Adat 5 (1)              |        |     |                         |
| 16        | Adat 6 (1)              |        |     |                         |
| 17        | Adat 7 (1)              |        |     |                         |
| 18        | Adat 8 (1)              |        |     |                         |
|           |                         |        |     |                         |
|           |                         |        |     |                         |

#### Auto Map Channels

デフォルトはオンです。APx500 ソフトウェアはすべてのASIOデバイスのチャネル(最大16)を、 ASIOデバイスドライバーが提供した順序でAPxチャネルに自動ルーティングします。

#### <u>ルーティングの編集</u>

ルーティングの変更や新規作成をする場合は、最初にAuto Map Channels のチェックを外す必要があります。編集は、APxチャネル側で、削除、移動、追加ができます。

#### APxチャネルの削除:

削除したいAPxチャネルを選び、×アイコンをクリックします。削除されると、そのチャネルの 下にあったASIOデバイスチャネルが、代わりに割り当てられます(上に詰めていきます)。APx チャネルをすべて削除することはできません。

#### APxチャネルの移動:

移動したいAPxチャネルを選び、上下の矢印アイコンで移動します。移動先のAPxチャネルは、移動させているAPxチャネルと入れ替わります。

#### APxチャネルの変更:

すでに割り当てられたAPxチャネルを他のASIOデバイスチャネルに変更したい場合は、最初に変更したいAPxチャネルを選び、次にASIOデバイスチャネル選び、Addアイコンをクリックします。

#### APxチャネルの追加:

ルーティングされていない空きAPxチャネルがある場合、一番上の空きAPxチャネルが自動的に追加対象チャネルになります。希望のASIOデバイスチャネルを選択し、Addアイコンをクリックすれば、空きAPxチャネルに追加されます。

## 補足 B:アナログ スケーリングの調整(その他のASIOデバイス)

Fireface UC のテンプレートには、アナログスケーリング値が含まれています。他のオーディオイン ターフェイスの場合、APx515などのAPxアナライザーを使用して入力および出力のスケーリング係数 を測定し、APx500ソフトウェアに設定します。

### 入力チャネルのスケーリング

入力スケーリング値はチャネルごとに設定されます。チャネルと接続が異なれば、必要なスケーリ ング係数も異なる可能性があるため、すべてのチャネルを個別にチェックする必要があります。次 の手順で、入力スケーリング値を決定および設定します。

- オーディオインターフェイスのASIOドライバーと制御ソフトウェアがインストールされていること、およびすべての設定が適切なレベル(ゲイン、ミックス、パンなど)に設定されていることを確認します。
- 2. オーディオインターフェイスとAPxアナライザーをコンピューターに接続します。
- APxアナライザーの出力チャネルからオーディオインターフェイスの入力チャネルにケーブ ル接続します。
- 4. Signal Path Setup のOutput Configuration パネルで適切なアナログ出力を選択します。
- 5. Input Configuration のConnector でASIOを選択し、Deviceから対象のオーディオインターフェイスを選びます。
- 6. スケーリングモードをデジタルに設定します。
- 7. ジェネレータを次のように設定します。
  - Ch1 : 1.0 Vrms
  - Frequency : 1kHz
- 8. ジェネレータをオンにして、ゲイングラフパネルの結果を記録します。
- 9. 入力スケーリングモードをアナログに変更します。測定したチャネルごとに、記録したゲイン値を Scaling Factor に入力します。
- 10. 最後に、RMSレベルのグラフでチャネルごとに測定値が1.0 Vrmsに近いことを確認します。

#### 出力チャネルのスケーリング

出力スケーリング値は、すべての出力チャネルに適用されます。 次の手順で、出力スケーリング値 を決定および設定します。

- オーディオインターフェイスの出力チャンネルから、APxアナライザーの入力チャネルにケ ーブルを接続します。
- Signal Path Setup の Output Configuration の Connector でASIOを選択し、Deviceから対象の オーディオインターフェイスを選びます。

- 3. スケーリングモードをアナログに設定し、Scaling Factor を1.0 V / FSに設定します。
- 4. Signal Path Setup のInput Configuration パネルで適切なアナログ入力を選択します。
- 5. ジェネレータを次のように設定します。
  - Ch1 : 1.0 Vrms
  - Frequency : 1.0 kHz
- 6. ジェネレータをオンにして、RMSレベルグラフでRMSレベルを記録します。
- 7. アナログ出力のScaling Factor に、記載されているVrms値を入力します。
- 8. 最後に、RMSレベルグラフで測定値が1.0Vrmsに近いことを確認します。

#### RME Fireface UCのScaling Factor

Fireface UC の各入出力端子のScaling Factor は以下のようになります。テンプレートと異なるチャネルマッピングを行う場合は、この表に従ってScaling Factor を設定してください。

| Output Sensitivities          |          |
|-------------------------------|----------|
| Line Outputs 1-6 (bal/unbal)* | 3.4 V/FS |
| Line Outputs 7-8 (unbal)**    | 3.4 V/FS |

\*Measured with Line Out gain set to +4 dBu.

\*\*Measured with Phones gain set to +4 dBu.

| Input Sensitivities                 |           |
|-------------------------------------|-----------|
| Mic Inputs 1-2 (XLR bal)            | 380 mFS/V |
| Line Inputs 1-2 (TRS bal/TS unbal)* | 110 mFS/V |
| Line Inputs 3-8 (bal/unbal)**       | 280 mFS/V |

\*Measured with Line In gain set to +4 dBu.

\*\*Measured with "AN 3"/"AN 4" gain set to +4 dBu and Inst. mode disabled.

## 検証済みのASIO オーディオインターフェイス

Audio Precision 社は、RME Fireface UC 以外にも次のASIOオーディオインターフェイスがAPx500ソフト ウェアと完全に互換性があることを検証しています。

- RME Fireface 802
- Lynx Aurora (n) ™
- Lynx E22

## APx500 Flex の製品内容について

<u>弊社サイト</u>に、含まれる測定モジュールや価格など、詳しく掲載しております。 特に、どのような測定が盛り込まれているかについて、<u>測定機能のページ</u>をご覧ください。

ご不明な点やお見積り依頼は、弊社サポート(<u>support@jtesori.com</u>)にメールでお問い合わせ下さい。

## ご購入後の技術サポートについて

オーディオインターフェイスとの接続方法、ソフトウェア使用時のご不明点、その他技術的なご質問は、弊社技術が回答いたします。

弊社サポート (<u>support@jtesori.com</u>) にメールでお問い合わせ下さい。

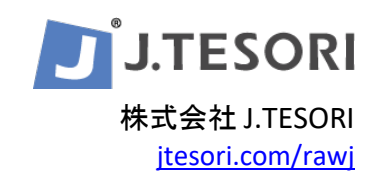